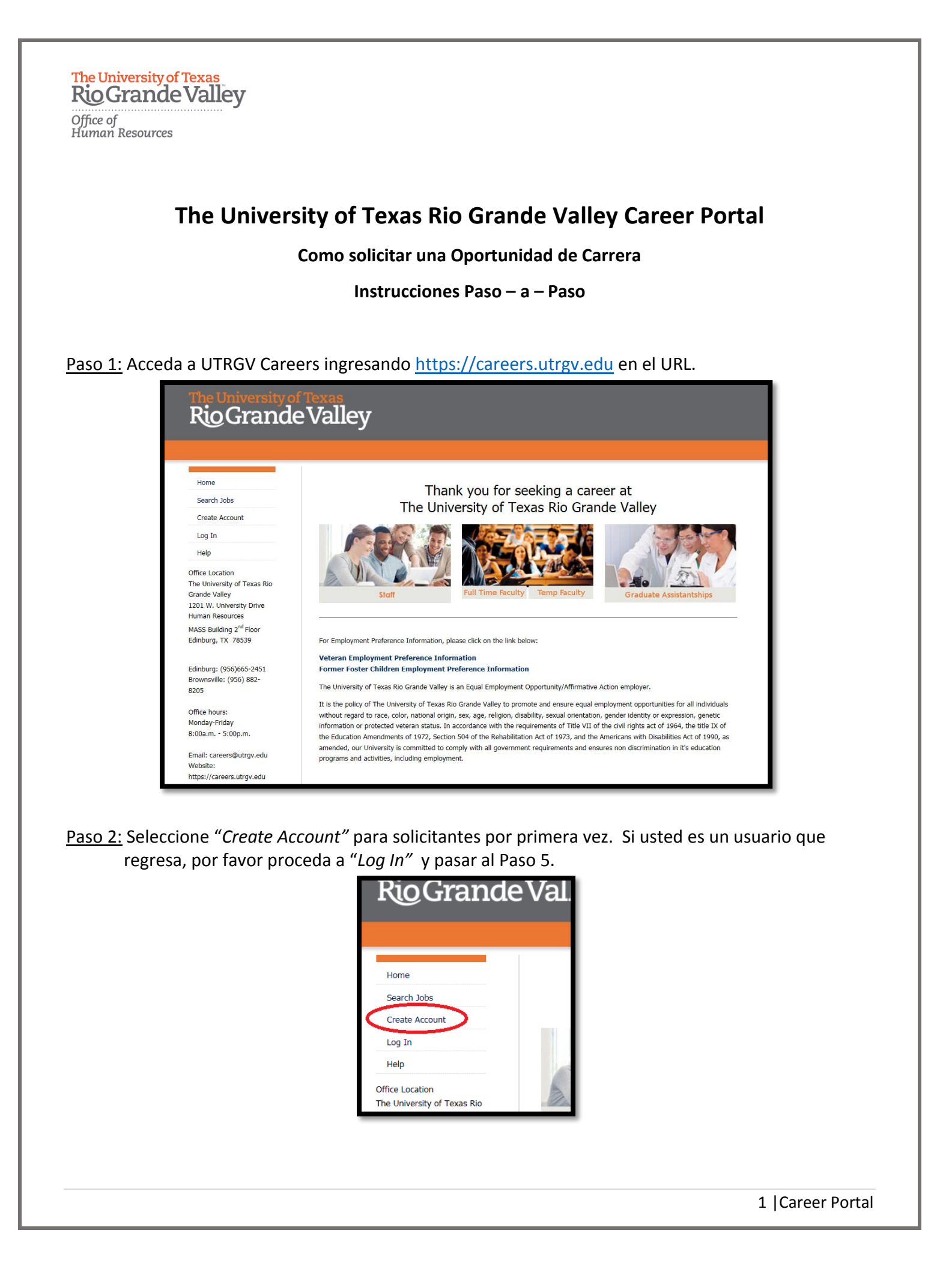

The University of Texas Rio Grande Valley

Office of Human Resources

Paso 3: Con el fin de crear una cuenta, debe llenar la información requerida donde aparece un asterisco.

\*\*\*Tenga en cuenta: Tiene la opción de "Subir su Currículum" o "Iniciar Sesión" con Linkedin para pre-llenar los campos de la aplicación.

| Home                                                      | Create an Account                                                         |
|-----------------------------------------------------------|---------------------------------------------------------------------------|
| Search Jobs                                               |                                                                           |
| Create Account                                            | create your account. You must have an account to                          |
| Log In                                                    | appry to open positions.                                                  |
| Help                                                      | Save time and upload your resume to prefill sections of your application. |
| Office Location                                           | Upload Your Resume                                                        |
| The University of Texas Rio                               |                                                                           |
| Grande Valley                                             | Login Information                                                         |
| 1201 W. University Drive<br>Human Resources               | * Username                                                                |
| MASS Building 2 <sup>nd</sup> Floor<br>Edinburg, TX 78539 |                                                                           |
|                                                           | * Password                                                                |
| Edinburg: (956)665-2451<br>Brownsville: (956) 882-        |                                                                           |
| 8205                                                      | * Password Confirmation                                                   |
| Office hours:                                             |                                                                           |
| Monday-Friday                                             | * First Manua                                                             |
| 0.00a.m 0.00p.m.                                          |                                                                           |
| Email: careers@utrgv.edu                                  |                                                                           |
| website:<br>https://careers.utrgv.edu                     | * Last Name                                                               |
|                                                           |                                                                           |
|                                                           |                                                                           |
|                                                           | * Email                                                                   |
|                                                           |                                                                           |
|                                                           | * Email Confirmation                                                      |
|                                                           |                                                                           |
|                                                           |                                                                           |
|                                                           | * Challenge Question                                                      |
|                                                           | Please select                                                             |
|                                                           | * Challenge Question Response                                             |
|                                                           |                                                                           |
|                                                           |                                                                           |
|                                                           | Create account                                                            |
|                                                           |                                                                           |
|                                                           | Log In with Linkedin                                                      |
|                                                           | Or Log in to your account                                                 |
|                                                           |                                                                           |
|                                                           |                                                                           |
|                                                           | UT System Employee Benefits Texas Homeland Security                       |
| AND SHE                                                   | Fraud Reporting Texas Veterans Portal Where the money goes                |
|                                                           |                                                                           |
|                                                           |                                                                           |

The University of Texas Rio Grande Valley

Office of Human Resources

Paso 4: Una vez que haya creado su cuenta, será dirigido a la Pantalla de Bienvenida.

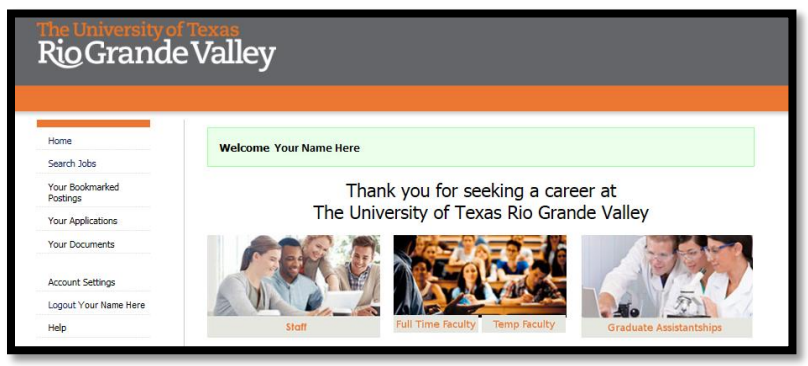

Paso 5: Desde la Pantalla de Bienvenida puede seleccionar "Search Jobs" para comenzar.

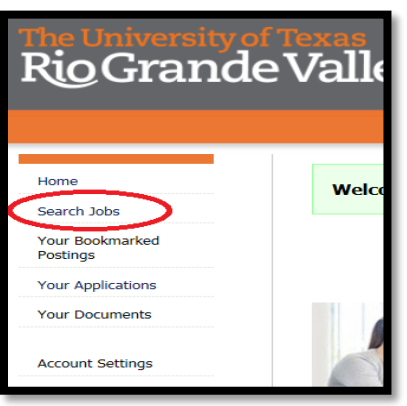

\*\*\*Tenga en cuenta: Los resultados de "Search Jobs" proporcionaran una lista de todos los trabajos disponibles de todas las categorías de búsqueda antes de seleccionarlos en los campos de búsqueda.

|                          | Search Postin             | gs() 🔯                          |
|--------------------------|---------------------------|---------------------------------|
| bs                       | T                         |                                 |
| kmarked                  | and clicking the Search I | outton.                         |
| lications                | Keywords                  |                                 |
| uments                   |                           |                                 |
|                          | Department Any            |                                 |
| ettings                  | Location Any              |                                 |
|                          | Arry                      | •                               |
|                          | Number                    |                                 |
| on                       | Search                    |                                 |
| ty of Texas Rio          |                           |                                 |
| y<br>worrity Drivo       | Dravieus 10.0456h         | laut -                          |
| urces                    | ← Flevious 1 2 3 4 3 0 M  | iext →                          |
| ng 2 <sup>nd</sup> Floor | View Results              | ( )                             |
| 78539                    | To view the position deta | ils and/or apply to an open po  |
|                          | to bookmark a position fo | r later review, click on the Bo |
| 56)665-2451              |                           |                                 |
| (956) 882-               |                           |                                 |

The University of Texas Rio Grande Valley

| ојлсе ој |           |
|----------|-----------|
| Human    | Resources |
|          |           |

<u>Paso 6</u>: En el espacio de búsqueda, puede encontrar ocho diferente tipos de menús que pueden ser utilizados para filtrar su búsqueda de trabajo. Una vez que haga sus selecciones haga clic en "Search" para ver los resultados (View Results). Ejemplos de búsqueda:

- Palabras claves(Keywords)
- Publicado Dentro(*Posted Within*)
- Departamento(*Department*)
- Ubicación(Location)

- Numero de Contabilización (Posting Number)
- Tipo de Contabilización(Posting Type)
- Título del Puesto(Position Title)
- Tiempo Completo/Parcial(Full/Part Time)

| nd clicking the Search | button. |               |                              |                         |
|------------------------|---------|---------------|------------------------------|-------------------------|
| Keywords               |         | Posted Within | Any time period $\checkmark$ |                         |
| Department Any         |         |               |                              | Position<br>Type Any    |
| Location Any           | ~       |               |                              | Position                |
| Posting<br>Number      |         |               |                              | Full/Part<br>time Any V |

<u>Paso 7:</u> Una vez que haya seleccionado una posición haga clic en el título para ver los detalles y los requisitos para la posición.

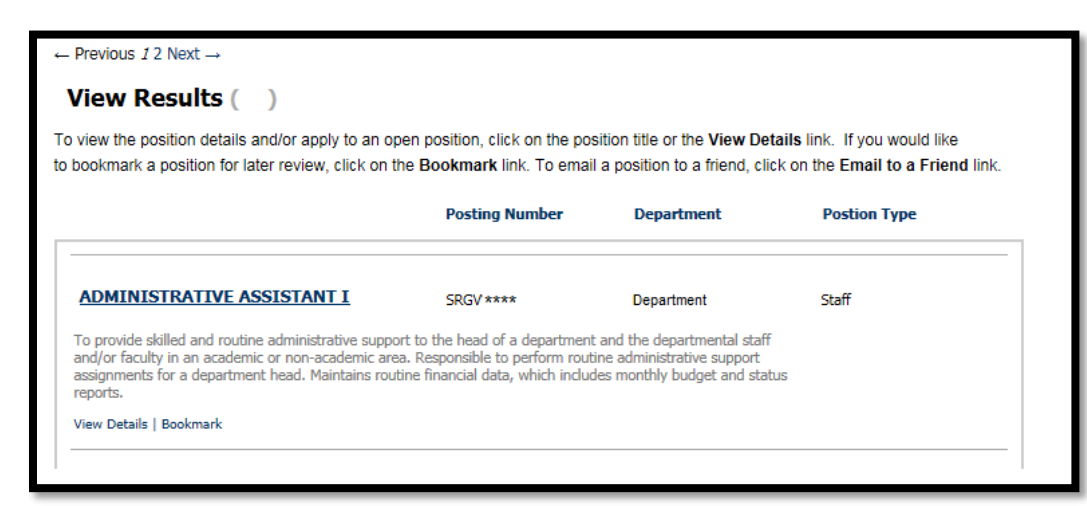

\*\*\*Tenga en cuenta: Sus resultados de búsqueda pueden incluir más de un resultado. Haga clic en el título del trabajo adecuado para empezar. Office of Human Resources

The University of Texas Rio Grande Valley

<u>Paso 8:</u> En la descripción de la publicación encontrará detalles sobre los requisitos de la posición y las instrucciones para aplicar. Para empezar seleccione *"Apply for this Job"*.

| Rio Grande Valley           |                                                                                                    |  |  |  |  |  |
|-----------------------------|----------------------------------------------------------------------------------------------------|--|--|--|--|--|
| Home                        | Welcome Your Name Here                                                                                                    |  |  |  |  |  |
| Search Jobs                 |                                                                                                    |  |  |  |  |  |
| Your Bookmarked<br>Postings | ADMINISTRATIVE ASSISTANT I                                                                                                    |  |  |  |  |  |
| Your Applications           | Below you will find the details for the position including any supplementary documentation and questions you should review before<br>applying for the opening. To apply for the position, please click the <b>Apply for this Job</b> link/button. |  |  |  |  |  |
| Your Documents              | If you would like to bookmark this position for later review, click on the <b>Bookmark</b> link. If you would like to print a copy of this<br>position for your records, click on the <b>Print Preview</b> link.                                  |  |  |  |  |  |
| Account Settings            | NOTE TO APPLICANT: If the position you are trying to apply does not have the "Apply for this Job" button, it is because this position                                                                                                    |  |  |  |  |  |
| Logout Your Name Here       | has been identified under the non-competitive recruitment process and it is posted for specific UTB and UTPA employees.                                                                                                    |  |  |  |  |  |
| Help                        | Bookmark this Posting   Print Preview   Apply for this Job                                                                                                    |  |  |  |  |  |
| Office Location             |                                                                                                    |  |  |  |  |  |

<u>Paso 9:</u> En la siguiente página, comenzará con la pestaña de "*Personal Information*". Tenga en cuenta que parte de esta información puede ser pre-poblada basada en la configuración de su cuenta. Puede navegar a las otras pestañas de la aplicación según desee haciendo selección en el menú y haciendo clic en "*Go*". Una vez que todas las pestañas estén completas, terminará con la pestaña "*Check for Errors and Submit*". Una aplicación no está completa hasta que haga clic en "*Submit*" y reciba un número de confirmación.

| the University of Texes<br>Rio Grande Valley |                                                                                                    |                                                                                                |    |  |  |  |  |
|----------------------------------------------|----------------------------------------------------------------------------------------------------|------------------------------------------------------------------------------------------------|----|--|--|--|--|
| Home<br>Search Jobs                          | New Application started.                                                                                                    |                                                                                                |    |  |  |  |  |
| Your Bookmarked<br>Postings                  | Application for ADMINISTRATIVE AS                                                                                           | SSISTANT I: Personal Information                                                               |    |  |  |  |  |
| Your Applications                            | Save changes Next >>                                                                                                    | Education & Training                                                                           | Go |  |  |  |  |
| Your Documents                               | In its active commitment to building a diverse community,<br>national origin, age, disability, citizenship, veteran status, | Employment History<br>Supplemental Questions<br>Employment Preferences                         | ts |  |  |  |  |
| Account Settings                             | program, services and/or activities.<br>Required fields are indicated with an asterisk (*).                                 | Professional References                                                                        |    |  |  |  |  |
| Logout Your Name Here                        |                                                                                                    | Voluntary Demographic information<br>Voluntary Self-Identification of Protected Veteran Status |    |  |  |  |  |
| Help                                         |                                                                                                    | Voluntary Self-Identification of Disability<br>Check for Errors and Submit                     |    |  |  |  |  |

\*\*\*Tenga en cuenta: Todos los espacios requeridos serán indicados con un asterisco.
\*\*\*Apuntes especiales: En espacios donde fechas sean requeridas, favor de usar el formato MM/DD/YYYY.

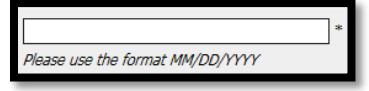

Favor de guardar sus cambios antes de hacer clic a *Next* o navegar a otra pestaña de la aplicación.

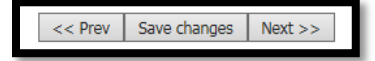

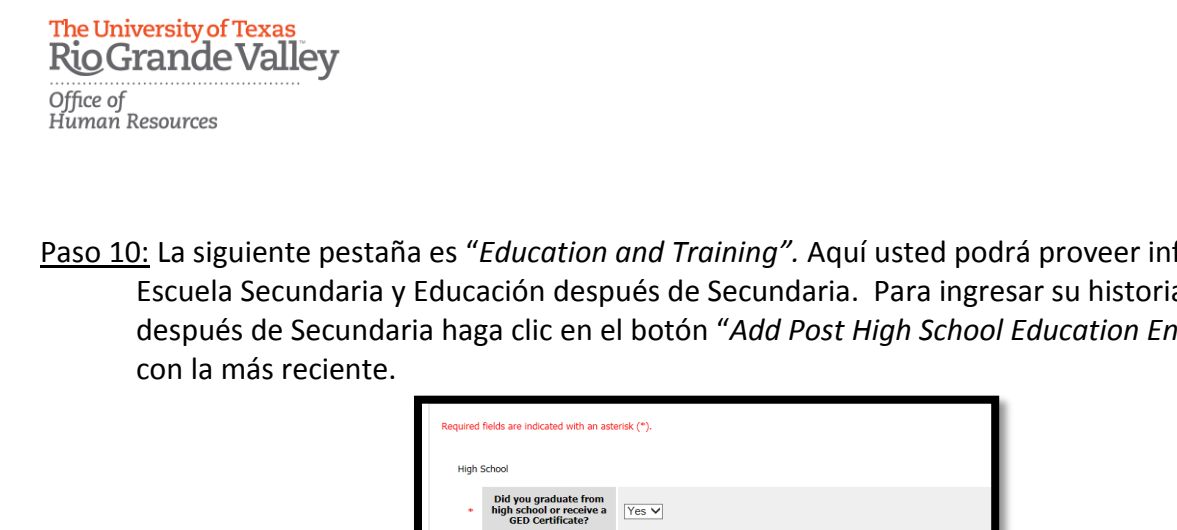

ng and Additional Information Other education/training/skills

Paso 10: La siguiente pestaña es "Education and Training". Aquí usted podrá proveer información de la Escuela Secundaria y Educación después de Secundaria. Para ingresar su historial educativo después de Secundaria haga clic en el botón "Add Post High School Education Entry", iniciando

Please select V

ter your educational history beginning with the most recent by clicking the Add Post High Sch hen finished, please click either the Next button or you can go to different pages of the appli to the forder group and clicking the GO button. t High School Education Entry

n Entry

| Favor de guardar sus cambios antes de hacer clic a | "Next" | 'o navegar | a otra | pestaña | de la |
|----------------------------------------------------|--------|------------|--------|---------|-------|
| aplicación.                                        |        |            |        |         |       |

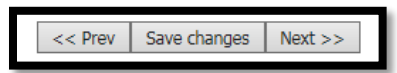

Paso 11: Continué a la pestaña de "Employment History". Aquí usted podrá proveer una lista de sus empleos anteriores, comenzando con el más reciente y haciendo clic en el botón "Add Previous Employers Entry".

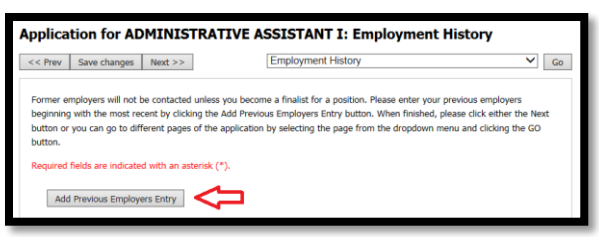

Favor de guardar sus cambios antes de hacer clic a "Next" o navegar a otra pestaña de la aplicación.

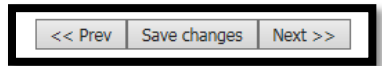

Paso 12: La pestaña de "Supplemental Questions" requerirá respuestas a preguntas basadas en las expectativas del trabajo. Favor de guardar sus cambios antes de hacer clic a "Next" o navegar a otra pestaña de la aplicación.

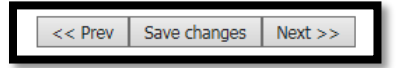

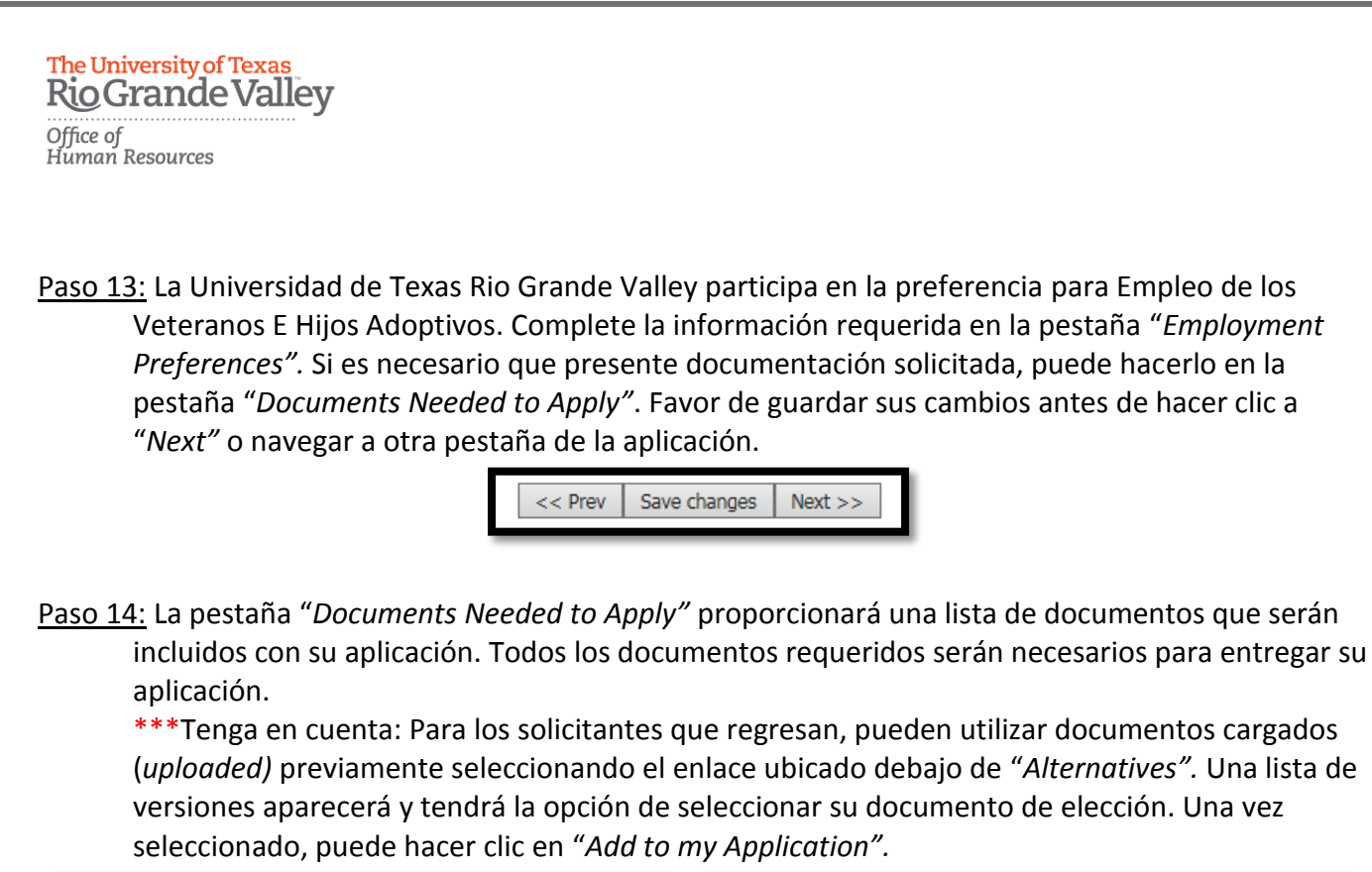

| Return to your Application for ADMINISTRATIVE ASSISTANT I                                                                                                    | LE                                                                                                    | Return b                                                                                                    | o your Application for ADMINISTRATIVE A                                                                                                | SSISTANT I                                                       |                                                                                                    |
|----------------------------------------------------------------------------------------------------|----------------------------------------------------------------------------------------------------|----------------------------------------------------------------------------------------------------|----------------------------------------------------------------------------------------------------|------------------------------------------------------------------|----------------------------------------------------------------------------------------------------|
| Upload Resume                                                                                                    |                                                                                                    | Use F                                                                                                    | Previously Uploaded Resu                                                                                                    | ume                                                              |                                                                                                    |
| To upload your document(s), provide a name and description of the document. To choose a file to<br>upload, click the Browse button and select the file from your computer. If you wish to write your<br>document, click the Write a Document link. To attach a previously uploaded document, click on the<br>Select Previously Added Document link. | I                                                                                                    | To uplo<br>upload<br>docum<br>Select                                                                                                    | oad your document(s), provide<br>I, click the Browse button and s<br>eent, click the Write a Document<br>Previously Added Document lin | a name and dese<br>elect the file fro<br>t link. To attach<br>k. | cription of the document. To choose a file to<br>m your computer. If you wish to write your<br>a previously uploaded document, click on the |
| The following types of documents can be attached: doc, docx, pdf, rtf, rtx, txt, tiff, tif, jpeg, jpe, jpg,<br>png, xls, xlsx. If your document is not one of these file types, please convert it to pdf format prior to<br>attaching.                                                                                                    |                                                                                                    | The following types of documents can be attached: doc, docx, pdf, rtf, rtx, txt, tiff, tif, jpeg, jpe, jpg, png, xls, xlsx. If your document is not one of these file types, please convert it to pdf format prior to attaching. |                                                                                                    |                                                                  |                                                                                                    |
| When you are ready to submit your document(s), click the Submit button.                                                                                                    | When you are ready to submit your document(s), click the Submit button.<br>Previously Uploaded Resumes: |                                                                                                    |                                                                                                    |                                                                  |                                                                                                    |
| Name:                                                                                                    |                                                                                                    |                                                                                                    |                                                                                                    |                                                                  |                                                                                                    |
| Resume 11-18-16 13:21                                                                                                    |                                                                                                    | Return                                                                                                    | to Application                                                                                                    | Description                                                      | Dete dide d                                                                                                    |
| Description (optional):                                                                                                    |                                                                                                    |                                                                                                    | Name                                                                                                    | Description                                                      |                                                                                                    |
| Ô                                                                                                    | L                                                                                                    | 0                                                                                                    | Resume 05-04-15 17:37:04<br>Resume 05-30-15 15:15:48                                                                                   |                                                                  | Monday May 04, 2015 05:38:03 PM<br>Saturday May 30, 2015 03:16:04 PM                                                                        |
| File to Upload:                                                                                                    |                                                                                                    | 0                                                                                                    | Resume 09-03-15 20:33:56                                                                                                    |                                                                  | Thursday September 03, 2015 08:42:58 PM                                                                                                    |
| Browse                                                                                                    |                                                                                                    | 0                                                                                                    | Resume 10-15-15 22:29:38                                                                                                    |                                                                  | Thursday October 15, 2015 10:30:16 PM                                                                                                    |
| Add to my Application                                                                                                    |                                                                                                    | ۲                                                                                                    | Resume 09-29-16 11:18:43                                                                                                    |                                                                  | Thursday September 29, 2016 11:18:53 AM                                                                                                    |
| Alternatives                                                                                                    |                                                                                                    | Add to                                                                                                    | my Application                                                                                                    |                                                                  |                                                                                                    |
| Use resume<br>Use Previously Uploaded Resume                                                                                                    |                                                                                                    | Alter                                                                                                    | natives                                                                                                    |                                                                  |                                                                                                    |
|                                                                                                    | L L                                                                                                    | Upload<br>Write P                                                                                                    | Resume                                                                                                    |                                                                  |                                                                                                    |

Favor de guardar sus cambios antes de hacer clic a "Next" o navegar a otra pestaña de la aplicación.

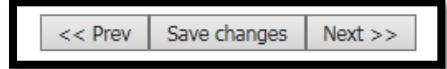

Daca 15, La pastaña da "Drafassianal Dafaranaas" reguarirá un mín

The University of Texas RioGrande Valley

Office of Human Resources

<u>Paso 15:</u> La pestaña de "*Professional References*" requerirá un mínimo de tres referencias. Para añadir una entrada, haga clic en "Add Professional References" para cada referencia.

\*\*\*Tenga en cuenta: Esto es independiente a la Lista de 3 documentos de Referencia. Dependiendo del tipo de posición la opción del documento *"List of 3 References"* puede que sea requerido.

| Prev Save changes Next >>                       | Professional References                                      | Go                          |
|-------------------------------------------------|--------------------------------------------------------------|-----------------------------|
| ase note, the system will send an email requ    | esting a letter of reference for those included in this list | as professional references. |
| quired fields are indicated with an asterisk (* |                                                              |                             |
|                                                 |                                                              |                             |
|                                                 |                                                              |                             |
| Professional References                         |                                                              |                             |

Favor de guardar sus cambios antes de hacer clic a "*Next*" o navegar a otra pestaña de la aplicación.

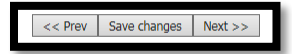

Paso 16: La pestaña "Voluntary Demographic Information" se utiliza para obtener estadísticas demográficas de nuestros solicitantes que se utiliza para monitorear los programas de Acción Afirmativa e Igualdad de Oportunidades como lo requiere la EEOC, Oficina de Derechos Civiles, Departamento de Educación de los Estados Unidos, Departamento de Trabajo de los Estados Unidos y la Oficina de Cumplimiento del Contrato Federal. Este formulario es voluntaria. Los datos recibidos serán confidenciales, no formaran parte de su solicitud y no serán utilizados de ninguna manera para determinar su empleo. Favor de guardar sus cambios antes de hacer clic a "Next" o navegar a otra pestaña de la aplicación.

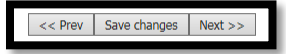

Paso 17: La pestaña "Voluntary Self-Identification of Protected Veteran Status" solicita esta información con el fin de medir la efectividad de los esfuerzos del reclutamiento que llevamos a cabo de conformidad con VEVRAA. La Universidad de Texas Rio Grande Valley es un contratista del Gobierno, sujeto a la ley de Asistencia de Reajuste de los Veteranos de la Era Vietnamita de 1974, según enmendada por el Acto de los Trabajos para los Veteranos del 2002, 38 U.S.C. 4212 (VERAA), que requiere que los contratistas Gubernamentales adopten medidas afirmativas para emplear y avanzar en el empleo: (1) Veteranos discapacitados; (2) Veteranos recientemente separados; (3) Veteranos de servicio activo en tiempo de guerra o insignia de campaña; y (4) Veteranos de la medalla de servicio de las fuerzas armadas. Si usted cree que pertenece a cualquiera de estas categorías, por favor de indicarlo marcando la casilla correspondiente. Favor de guardar sus cambios antes de hacer clic a "Next" o navegar a otra pestaña de la aplicación.

<< Prev Save changes Next >>

<u>Paso 18:</u> La pestaña "Voluntary Self-Identification of Disability" ayuda a medir la efectividad del reclutamiento y esfuerzos positivos que nos comprometemos a proporcionar oportunidades iguales a personas calificadas con discapacidades. Completar este formulario es voluntario, y cualquier respuesta que dé será mantenida privada y no se utilizará en la decisión de su contratación. Favor de guardar sus cambios antes de hacer clic a "*Next*" o navegar a otra pestaña de la aplicación.

<< Prev Save changes Next >>

<u>Paso 19</u>: Continúe a la pestaña "Check for Errors and Submit" para finalizar su aplicación. Las secciones que estén completas tendrán una "√" verde y secciones que tengan información pendiente tendrán una "×" roja. Si su aplicación está incompleta, aparecerá un mensaje detallado.

| 1 | Application for ADMINISTRATIVE ASSISTANT I edit this application   print version                                                                                               |
|---|----------------------------------------------------------------------------------------------------|
|   | Your application is incomplete.                                                                                                    |
|   | One or more sections have invalid or incomplete responses. You can review the summary below for sections marked with a red "X" and click on the section name for more details. |
|   | Your Documents Needed To Apply have not yet been successfully attached to this application.                                                                                    |
|   | The following documents are required and <b>must be included</b> with this application before it may be submitted for consideration.                                           |
|   | Resume: None Add Resume                                                                                                    |

En caso de que esto ocurra, puede desplazarse por esta pestaña y localizar las secciones identificadas en el mensaje como incompletas.

Por ejemplo: La sección de "*Employment History*" está incompleta. Puede seleccionar el encabezado de la sección para que pueda redirigirlo a la pestaña de la aplicación con la información que falta.

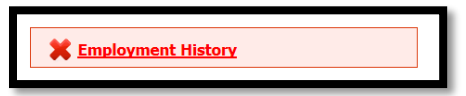

Continué a la pestaña de "*Employment History*" y un mensaje detallado aparecerá indicando la información que falta. También notará que el campo está resaltado en rojo.

| pplication for ADMINISTRATIVE ASSISTANT I: Employment History                                                                                                    |                                                   |                                                |                                                                       |  |  |
|----------------------------------------------------------------------------------------------------|---------------------------------------------------|------------------------------------------------|-----------------------------------------------------------------------|--|--|
| << Prev Save changes Next >> Employment History V Go                                                                                                    |                                                   |                                                |                                                                       |  |  |
| Former employers will not be contacted unless you become a finalist for a position. Please enter your previous employers<br>beginning with the most recent by clicking the Add Previous Employers Entry button. When finished, please click either the Next<br>button or you can go to different pages of the application by selecting the page from the dropdown menu and clicking the GO<br>button.<br>Required fields are indicated with an asterisk (*). |                                                   |                                                |                                                                       |  |  |
| outton or<br>outton.<br>tequired                                                                                                    | you can go to differer<br>fields are indicated wi | nt pages of the applica<br>th an asterisk (*). | tion by selecting the page from the dropdown menu and clicking the GO |  |  |

RioGrande Valley Office of Human Resources

The University of Texas

<u>Paso 20:</u> Continúe a la pestaña "*Check for Errors and Submit*" y revise su aplicación. Si todas las secciones están completas, notará el botón "*Certify and Submit*".

| Application for ADMINISTRATIVE ASSISTANT I                                                                                                    | edit this application   print version                                                                           |
|----------------------------------------------------------------------------------------------------|----------------------------------------------------------------------------------------------------|
| V Personal Information                                                                                                    |                                                                                                    |
| In its active commitment to building a diverse community, UTRGV rejects discu<br>origin, age, disability, citizenship, veteran status, sexual orientation, gender ide<br>services and/or activities. | imination on the basis of race, color, religion, national<br>ntity, or gender expression in any of its program, |
| Contact Information                                                                                                    |                                                                                                    |

<u>Paso 21:</u> Una vez que seleccione "*Certify and Submit*", lea cuidadosamente la declaración de certificación. Haga clic en la casilla de certificación para aceptar y conceder con las declaraciones. En el campo correspondiente firme sus iniciales y seleccione "*Submit this Application*".

| C | Certification                                                                                                    |
|---|----------------------------------------------------------------------------------------------------|
|   | I certify that all statements made on this application and the information contained in all other<br>documents I have submitted in support of my application are true and complete to the best of my<br>knowledge. I understand that The University of Texas Rio Grande Valley (UTRGV) may verify the<br>information I have furnished.                                                                                                    |
|   | I understand and agree that any misrepresentation, omission, or falsification of information provided<br>constitutes grounds for immediate dismissal and may disqualify me for employment at UTRGV. I do hereby<br>certify that if I did attach any documents to my application, I have removed any confidential information<br>and/ or my picture from my resume. UTRGV will be held harmies from any liability as a result of that<br>information being kept on any attachments associated with my application.                                                                                                    |
|   | I authorize UTRGV to make inquiries regarding my education, work experience, references, credit and<br>criminal history. If I am a previous employee of The University of Texas at Brownsville or The University of<br>Texas-Pan American, I also acknowledge that UTRGV or its designee may review my existing personnel file<br>at UTB or UTPA, as well as UTRGV's files on any previous employment applications I have made to UTRGV.<br>I understand that any job offer or subsequent employment may be conditioned on the University's receipt<br>of a satisfactory background inquiry. I agree to cooperate in such inquiry and understand that providing<br>misleading information may result in disqualification and/or termination. By electronically submitting this<br>application, I certify that I have read and agree with these statements and conditions. |
|   | The Immigration Reform and Control Act of 1986 requires all new employees to provide proof of identity<br>and eligibility to work in the United States. I understand, if hired, that I will be required to complete<br>the federal Employment Eligibility Verification form, I-9, and present acceptable, original documents<br>to prove my identity and authorization to work in the United States. Information from the documents<br>will be submitted to the federal E-Verify system for verification. Documents must be presented no<br>later than the third day of employment. In compliance with H.8. 588 passed during the 76th legislative<br>session, UTRSV requires all male cittaers/nationals to provide proof of registration with the Selective<br>Service System or exemption from registration, prior to employment.                                      |
|   | UTRGV is an Equal Opportunity Employer. All qualified applicants will receive consideration for<br>employment without regard to race, color, religion, sex, national origin, disability, age, veteran status, o<br>sexual orientation.                                                                                                    |
|   | If you experience problems applying online please go to help for more information or email the recruiting team at careers@utrgv.edu.                                                                                                    |
|   | By electronically submitting this application, I agree to these conditions. In order for your application to<br>be reviewed for this position, please answer the supplemental questions and check the certify statement<br>above. I certify the curve read and agree with these statements:                                                                                                    |
| - | <ul> <li>I certify that I have read and agree with these statements.</li> </ul>                                                                                                    |
|   | Please enter your initials to verify your identity.                                                                                                    |
|   | Cubarit this tenlication of Debugs to Application                                                                                                    |

\*\*\*Tenga en cuenta: Su reconocimiento es requerido seleccionando su acuerdo, firmando sus iniciales y haciendo clic en "Submit this Application".

Office of Human Resources

<u>Paso 22:</u> Una vez que haga clic en *"Submit this Application"*, recibirá un mensaje de confirmación. Su solicitud ahora será presentada para revisión adicional. Una aplicación no es completa hasta que haga clic en *"Submit"* y reciba un número de confirmación.

Your Application has been submitted.

## You have successfully submitted your Application.

Your confirmation code is

## CN \*\*\*\*\*\*\*\*

Thank you for your interest in this position. The screening and selection process is currently underway and will continue until a successful candidate is chosen. Should review of your qualifications result in a decision to pursue your candidacy, you will be contacted.

At any time, you may view your completed Application here or continue your Posting search.

## Gracias por su interés en La Universidad de Texas Rio Grande Valley!

## Para preguntas por favor contacte:

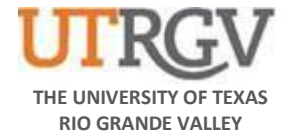

Recruitment and Staffing Office of Human Resources 956-665-2451 Department Email: <u>careers@utrgv.edu</u> Brownsville • Edinburg • Harlingen

UTRGV.EDU